华夏银行信用卡怎么申请

?卡宝宝网将为大家提供最新的

华夏银行信用卡申请精品图文攻略

,让大家更加快速地挑选适合自己的华夏银行信用卡,更好更快地申请到信用卡。

一、华夏银行信用卡中心

华夏银行2007年6月18日正式发行华夏信用卡,首发系列信用卡分为普通卡、金卡和钛金卡三种,在产品功能设计方面,华夏信用卡推出了多个创新功能与服务;在 信用卡额度、还款期限、免息政策等方面皆有创新之举。

华夏银行信用卡中心地址:https://www.cardbaobao.com/huaxia/

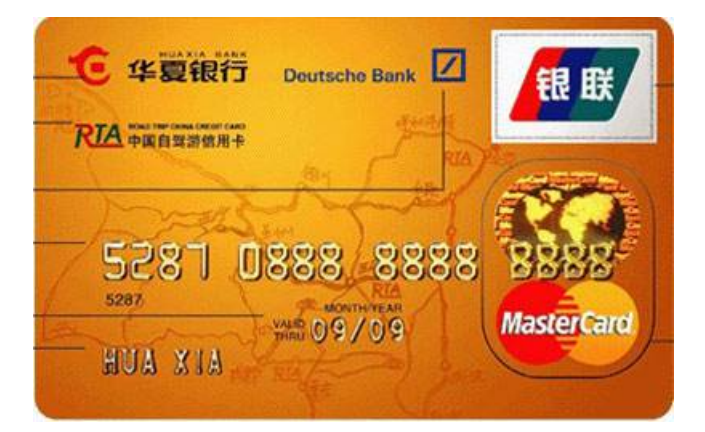

二、华夏银行信用卡申请条件

1、年龄要求18-60周岁;

- 2、 有稳定的工作和收入来源;
- 3、身份证明资料:居民身份证或者军官证复印件;

以上是办华夏银行信用卡所需的基本条件,除此以外,提供下列附加材料有助于华 夏银行信用卡的审批。 1、工作证明文件

单位开具的工作证明/收入证明原件加盖单位公章或人力资源部章或财务章。

2、财力证明

所得税扣缴凭证、自有房产证明、自有车辆证明、工行定期存单等。

三、华夏银行信用卡申请流程

华夏银行信用卡网上申请流程:

- 1、登录华夏银行信用卡中心官网,点击信用卡申请;
- 2、进入华夏银行信用卡申请页面,根据自身实际需求选择相关的信用卡申请;
- 3、基本信息填写——完善详细信息——其他信息;
- 4、确认信息填写无误,提交信息后等待审核。

华夏银行信用卡微信申请流程:

- 1、关注"华夏银行信用卡中心"公众号
- 2、进入公众号,点击"我想"栏目下面的"在线办卡"
- 3、点击之后会弹出"预约办卡"的链接,点进"预约办卡"

4、填写个人的基本信息

5、点击"预约办卡"就可以了

四、华夏银行信用卡额度

华夏银行的信用卡普卡额度一般在2000-2万元左右,而金卡的额度则在5000-5万元之间,钛金卡的额度可以达到2万-20万元,级别最高的白金级别信用卡的额度可以达到3万-50万元。当然,具体额度还是要由您申请时向银行递交的资料决定。

目前华夏银行的信用卡可分为普卡、金卡、"白金"、"钛金"这几个额度级别的 信用卡:普卡有华夏信用卡普卡、缤纷系列卡等;金卡有华夏信用卡金卡以及SMA RT卡等;钛金系列有华夏钛金信用卡与华夏钛金丽人信用卡;其中白金系列的信用 卡有华夏精英环球信用卡、畅行华夏信用卡、华夏精英·尊尚白金信用卡。

## 五、华夏银行信用卡查询方法

#### 华夏银行信用卡申请进度查询方法

方式一:网上在线查询

1、登录: 华夏银行信用卡网上银行

2、进入"信用卡"—"账户查询"

3、选择"申请进度查询"

方式二:客服电话查询

操作流程:拨打400-66-95577 ——选择"1中文服务"——选择"2申请进度查询"——查询办卡进度。

# 方式三:微信查询

关注华夏银行官方微信号:hxcreditcard

关注成功后点击下方菜单栏,选择办卡/积分——开卡激活/进度查询——申请进度 查询,输入姓名,身份证,手机号及验证码即可

方式四:短信查询

暂时未开通短信查询功能

华夏银行信用卡额度查询方法

1、电话查询:拨打95577,通过客服热线、根据语音提示操作即可查询到您的华 夏银行信用卡的额度;

2、网点查询:您可以在附近任何一家华夏银行的营业网点找柜台人员查询您的信用卡额度,不过此种方法不但需要排队拿号而且耗时耗力,并不推荐;

3、网银查询:华夏银行信用卡持卡人只要登录华夏银行信用卡网上银行,就可以查询到自己的信用额度信息了。

华夏银行信用卡账单查询方法

1、电话查询

电话自助语音查询:拨打400-66-95577→1中文服务→4查询账单、额度及持卡人服务→3账单及交易查询;

2、网银查询

首先需要您注册网上银行;

注册成功并登陆网上银行后,选择"信用卡"→"帐务查询"即可查询到已出账单 及未出账单内的交易明细;

3、短信查询

短信上行查询:编辑"ZDxxxx(本人卡号末四位)",例如:ZD8888

移动用户发送至:106575257489095577

联通用户发送至:106550571609095577

电信用户发送至:10659057110009095577

华夏银行信用卡还款金额查询方法

1、查看手机短信提示:

用华夏银行信用卡消费之后,会收到信用卡对账单消息,上面会显示还款金额。如 果用第三方平台还款,还会收到第三方平台的还款确认信息。

2、发送短信查询:

编辑 "ZDxxxx(本人卡号末四位)",移动用户发送至:106575257489095577、 联通用户发送至:106550571609095577、电信用户发送至:106590571100090 95577

3、电话银行查询:

拨打华夏银行信用卡客服电话400-66-95577→1中文服务→4查询账单、额度及持 卡人服务→3账单及交易查询;电话银行不受时间和地点的限制即可查询。

4、账单网银都可查询:

首先注册华夏银行网上银行,注册成功并登陆,选择"信用卡"→"帐务查询"即可查询到已出账单及未出账单内的交易明细。

5、ATM机查询:

信用卡消费之后把信用卡插入带有银联标识ATM机,即可查询账户信息、可用额度、还款金额。

6、第三方还款平台查询:

您使用哪种还款渠道,就登陆哪种还款渠道,查询还款记录及状态。以财付通信用 卡还款为例,登录财付通账号,进行信用卡还款查询,可按照日期和交易号进行查 询。

六、华夏银行信用卡推荐

# 华夏银行SMART信用卡

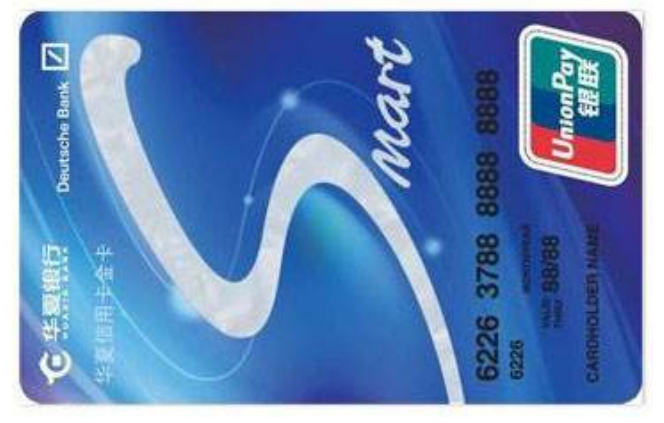

·每日首笔取现免手续费

·溢缴款免费

## ·最长51天免息期

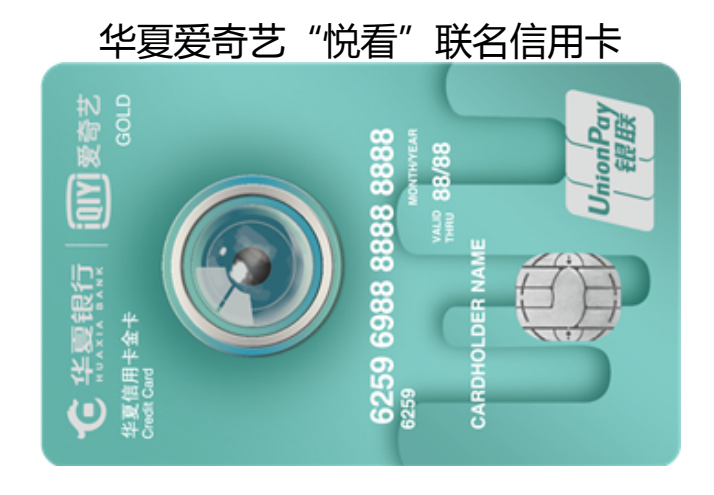

·"首刷悦看"送6个月会员 ·"月刷悦好看"再送6个月会员

· 独家VIP会员8折无限享